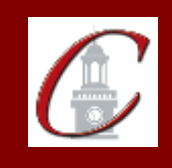

\*Please only apply for your initial certification once you have met the requirements\*

- Log on to the TEACH System at: <u>http://www.highered.nysed.gov/tcert/</u>
- Click: "TEACH Online Services"
- **Click: "Apply for Certificate"** (Read the information and click NEXT)
- **Verify/Update Profile:** If you edit any information you must click the "Add" button each time.

 Online Application Step 1: Enter the following information listed below. Institution: "SUC Potsdam" Award Title: "Bachelor of Arts" Program: See chart below Major: See chart below Date Degree Received: Example – "05/20/2012" Attended From and to Dates: Example – "08/25/2008 – 05/20/2012" Number of Credits: Example – "127"

 Online Application Step 2: Select the information listed below. Area of Interest: "Classroom Teacher" Subject Area: See chart below Grade Level: "Adolescent Grades 7-12" Title: See chart below Type of Certificate: "Initial"

**Program Code:** See chart below

\*If you want to apply for the 5-6 extension, click on "Classroom Teacher Extensions Initial Extension Annotation" and enter the same program code.

| <u>Program</u>                                | Major/Subject Area | Title                      | <b>Program Code</b> |
|-----------------------------------------------|--------------------|----------------------------|---------------------|
| Middle and Secondary English Education        | English            | English Language Arts 7-12 | 23674               |
|                                               |                    | English Language Arts 5-9  |                     |
| Middle and Secondary French Education         | French             | French 7-12                | 23671               |
|                                               |                    | French 5-9                 |                     |
| Middle and Secondary Mathematics Education    | Mathematics        | Mathematics 7-12           | 23676               |
|                                               |                    | Mathematics 5-9            |                     |
| Middle and Secondary Social Studies Education | Social Studies     | Social Studies 7-12        | 23680               |
|                                               |                    | Social Studies 5-9         |                     |
| Middle and Secondary Spanish Education        | Spanish            | Spanish 7-12               | 23670               |
|                                               |                    | Spanish 5-9                |                     |

Visit the Center for School Partnerships and Teacher Certification website for additional information about certification requirements, forms and links to websites.

http://www.potsdam.edu/academics/SOEPS/education/certification